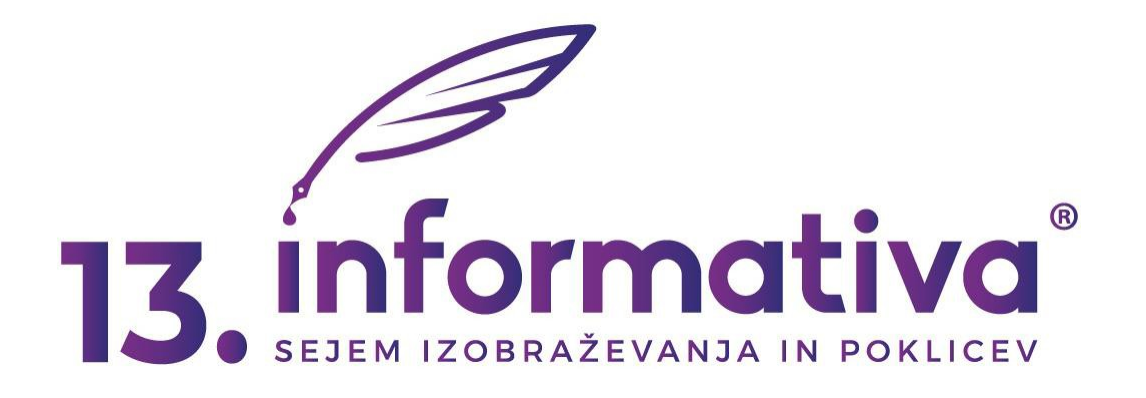

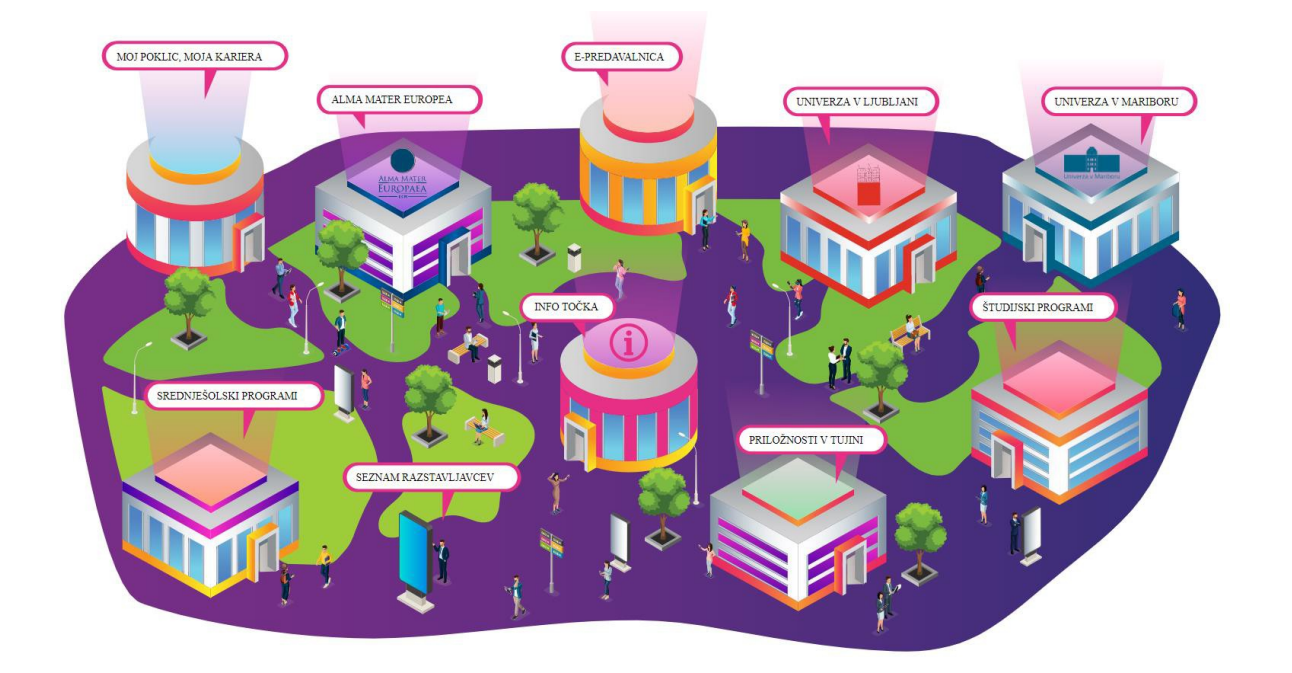

# NAVODILA ZA UDELEŽBO ZA UČENCE V ORGANIZIRANIH SKUPINAH

## **REGISTRACIJSKI OBRAZEC**

REGISTRACIJSKI OBRAZEC BO NA VOLJO OD PETKA, 22. JANUARJA 2021, S PRIČETKOM OB 8. URI.

### **ORGANIZIRANI OBISKI – NAVODILA:**

#### Obiščite stran www.informativa.si in kliknite VSTOPI:

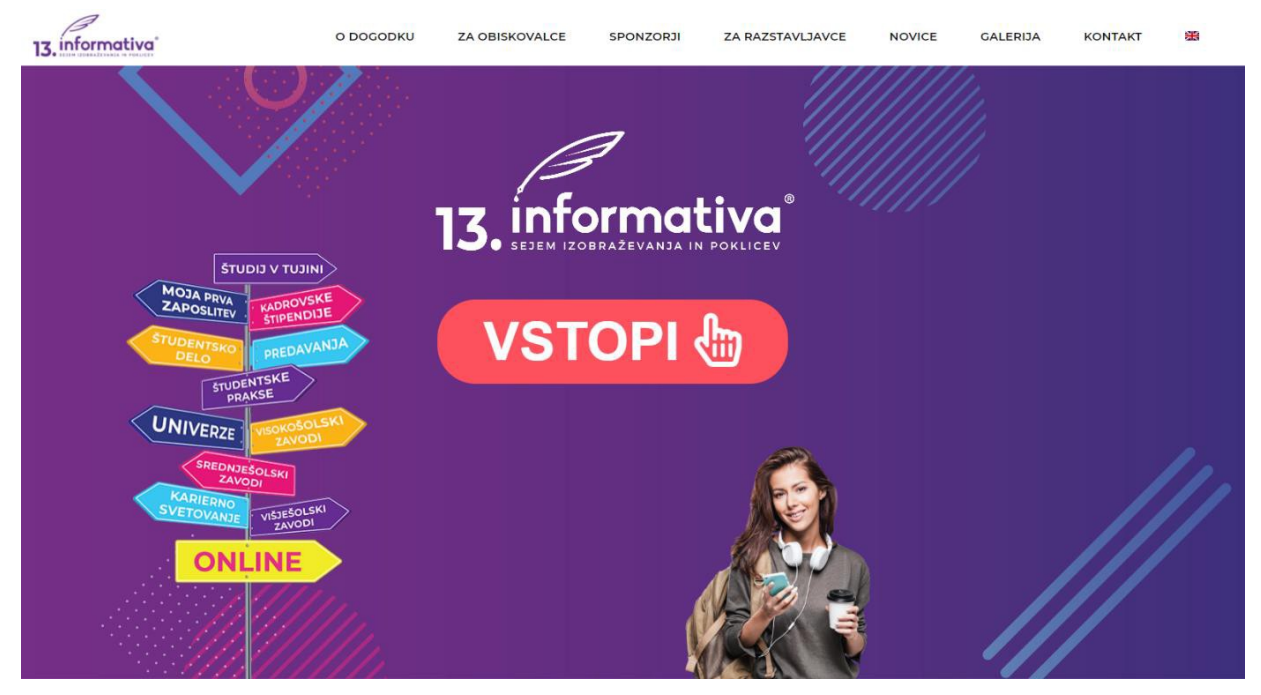

Prispeli boste na **t.i. PARKOVNO POVRŠINO**. Desno zgoraj kliknite na <u>Registracija</u> (ali Prijava, če ste se že registrirali):

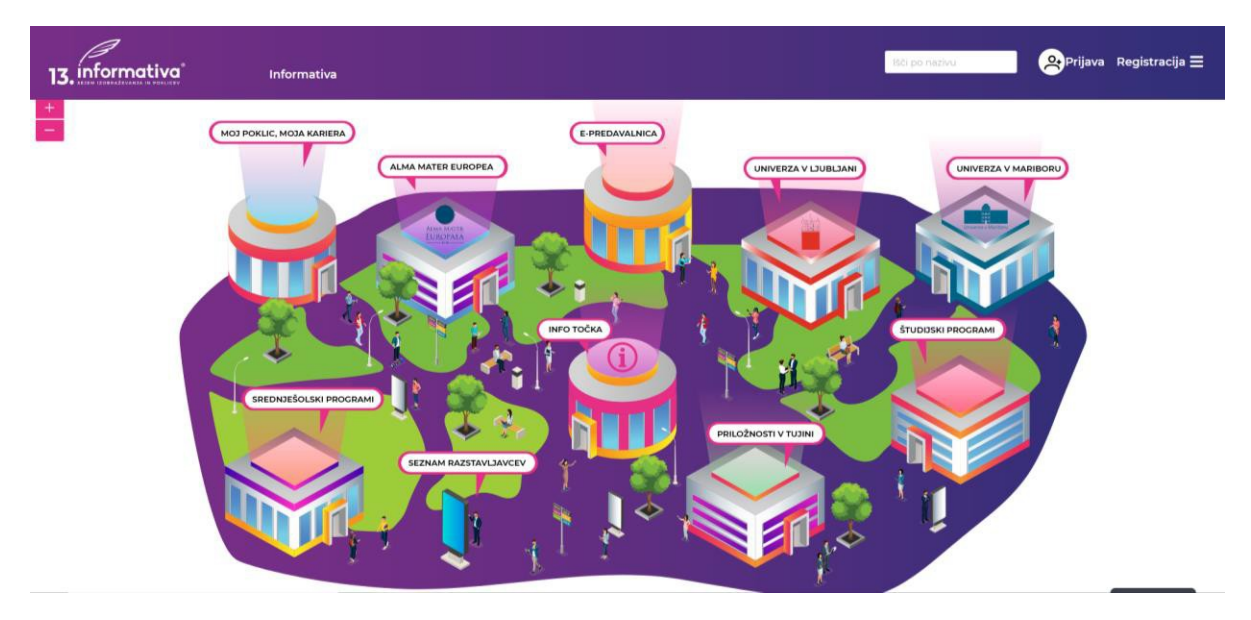

#### Vpišite svoje ime in priimek.

**Vpišite svoje geslo** (geslo mora vsebovati vsaj en poseben znak in eno številko in mora biti dolgo vsaj 8 znakov).

Vpišite svoj elektronski naslov.

E-naslov in geslo si shranite, ker ju boste potrebovali kasneje.

Vnesite še svoj status in kraj bivanja.

**Izberite svoj starostni razred** (če ste mlajši od 15 let, boste potrebovali še podatke od vaših staršev/zakonitih zastopnikov).

Pri poljih »Izberite organiziran obisk« in »Izberite svojo skupino«

Vpiši se v skupino svojega razreda

npr 9. a OŠ Moravče

| Registracija obiskovalca   |                              |        |                                      |        |  |
|----------------------------|------------------------------|--------|--------------------------------------|--------|--|
|                            |                              |        |                                      |        |  |
|                            |                              |        |                                      |        |  |
| Lime                       | ]                            | *      | Priimek                              |        |  |
| Geslo mora biti c          | olgo vsaj 8 znakov in mora v | vsebov | ati črke, številke in posebne znake! |        |  |
| Gerlo                      | ]                            |        | Ponovitev gesla                      |        |  |
| Coald                      | ]                            | -      | Ponovitev gesiti                     |        |  |
|                            |                              | -      | Izberite svoj status                 |        |  |
| Elektronski naslov         | ]                            | 2      | Učenec                               | × ~    |  |
| Izberite svoj kraj bivanja |                              |        | Izberite svoj starostni razred       |        |  |
| • LJUBLJANA                | × ~                          | ¥      | 12 - 15                              | × ~    |  |
| Skrbnik mladoletne osebe   |                              |        |                                      |        |  |
|                            |                              |        |                                      |        |  |
| Lime                       |                              | *      | Priimek                              |        |  |
|                            |                              |        |                                      |        |  |
| Elektronski naslov         |                              |        |                                      |        |  |
|                            |                              |        |                                      |        |  |
| Lzberite organiziran obisk | ×                            | 101    | Izberite svojo skupino               | $\sim$ |  |
|                            |                              |        |                                      |        |  |
|                            |                              |        | -                                    |        |  |
|                            | Nicom robot                  |        | 10 C                                 |        |  |

Ko boste zagledali napis *Obiskovalec uspešno dodan*, je vaša registracija uspešna.

| V Obiskovalec uspešno dodan! | × |
|------------------------------|---|
|                              |   |

Zadnji korak je, da obiščete link <u>www.informativa.si</u>, kjer ponovno vstopite in se prijavite v elnformativo ter uživate v vseh predstavitvah, ki vam jih letošnja Informativa ponuja.

| 13. informativa<br>BEZIEM IZOBRAZEVANIA IN PORLICEV   |  |
|-------------------------------------------------------|--|
| Prijava                                               |  |
| <ul> <li>Elektronski naslov</li> <li>Geslo</li> </ul> |  |
| Prijava                                               |  |
| Pozabljeno geslo?                                     |  |
|                                                       |  |

USPEŠEN OBISK INFORMATIVE VAM ŽELIM.

### PO INFORMATIVI SE »SPREHAJAŠ« IN SPREMLJAŠ AKTIVNOSTI PO LASTNEM IZBORU.

Naj ti pomaga pri odločitvi za poklic in vpis v srednjo šolo.

mag. Nika Cerar, univ. dipl. psih.